## Directorate of Women and Child Development (Government of Karnataka)

Anganawadi Recruitment System- Candidate User Manual

Date: 08-November-2023

Designed and Developed by National Informatics Centre

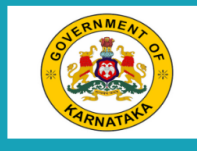

Women and Child Development ಮಹಿಳಾ ಮತ್ತು ಮಕ್ಕಳ ಅಭಿವೃದ್ಧಿ

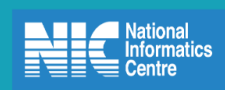

Submit Application for the post of Anganawadi Worker/Mini Anganawadi Workers / ಅಂಗನವಾಡಿ ಕಾರ್ಯಕರ್ತೆ/ಮಿನಿ ಅಂಗನವಾಡಿ ಕಾರ್ಯಕರ್ತೆಯರ ಹುದ್ದೆಗೆ ಅರ್ಜಿ ಸಲ್ಲಿಸಿ

Upload Your Photo,Signature/ನಿಮ್ಮ ಭಾವ ಚಿತ್ರ, ಸಹಿ ಅಪ್ಲೋಡ್ ಮಾಡಲು

Upload Documents/ಡಾಕ್ಯುಮೆಂಟ್ಗಳನ್ನು ಅಪ್ಲೋಡ್ ಮಾಡಿ

Print Application/ಅರ್ಜಿ ಮುದ್ರಿಸಲು

For the freeze notification project the candidate can apply online post Anganwadi worker and Mini Anganwadi workers.

To apply online there are 4 steps.

- 1. Select the post and fill the application and submit the application, make a note of application Id.
- 2. Upload your Photo and Signature.
- 3. Upload the Documents using Digilocker and do eSigning for the uploaded documents.
- 4. Download and view the esigned application.

Candidate should click on **Submit Application for the post of Anganawadi worker/Mini Anganawadi worker** link, the following page shall appear.

| COLUMN AND A | Women and Child Dev<br>ಮಹಿಳಾ ಮತ್ತು ಮಕ್ಕಳ                                                                                                    | elopment<br>ಅಭಿವೃದ್ಧಿ National<br>Informatics<br>Centre                          |  |  |  |  |  |  |  |  |
|--------------|----------------------------------------------------------------------------------------------------|----------------------------------------------------------------------------------|--|--|--|--|--|--|--|--|
| Ap<br>ಅಂಗ    | Application for Selection of the post of Anganawadi Worker/Mini Anganawadi Workers/Anganawadi Helper<br>ಅಂಗನವಾಡಿ ಕಾರ್ಯಕರ್ತೆ/ಮಿನಿ ಅಂಗನವಾಡಿ ಕಾರ್ಯಕರ್ತೆಯರು/ಅಂಗನವಾಡಿ ಸಹಾಯಕಿಯರ ಹುದ್ದೆಗಳ ಆಯ್ಕೆಗೆ<br>ಅರ್ಜಿ |                                                                                  |  |  |  |  |  |  |  |  |
| Γ            | Note:Characters like ~\$() % \- +;;{][`!#^*+=/"? should not be entered in ANY of the FIELDS and (*) indicates<br>mandatory                                                                          |                                                                                  |  |  |  |  |  |  |  |  |
|              | Please fill below fields fo                                                                                                    | the Post to be applied.                                                          |  |  |  |  |  |  |  |  |
| 1            | Select District/ಜಿಲ್ಲೆ ಆಯ್ಕೆಮಾಡಿ*                                                                                                    | Bidar 🗸                                                                          |  |  |  |  |  |  |  |  |
| 2            | Select Project/ಪ್ರಾಜೆಕ್ಟ್ ಆಯ್ಕೆಮಾಡಿ*                                                                                                    | Bidar 🗸                                                                          |  |  |  |  |  |  |  |  |
| 3            | Notification Number/ಅಧಿಸೂಚನೆ ಸಂಖ್ಯೆ*                                                                                                    | 555 ~                                                                            |  |  |  |  |  |  |  |  |
| 4            | Select your Post/ಹುದ್ದೆಯನ್ನು ಆಯ್ಕೆ ಮಾಡಿ*                                                                                                    | Anganwadi Worker 🗸                                                               |  |  |  |  |  |  |  |  |
| 5            | category (candidates must attach caste<br>certificate obtained from tahsildar)/<br>ವರ್ಗ : (ಅಭ್ಯರ್ಥಿಗಳು ತಹಶೀಲ್ದಾರ್ ಅವರಿಂದ<br>ಪಡೆದ ಜಾತಿ ಪ್ರಮಾಣ ಪತ್ರವನ್ನು ಲಗತ್ತಿಸಬೇಕು)*                                | Others/ಇತರರು<br>®Scheduled Caste/ಪರಿಶಿಷ್ಟ ಜಾತಿ<br>OScheduled Tribe/ಪರಿಶಿಷ್ಟ ಪಂಗಡ |  |  |  |  |  |  |  |  |
| 5A           | Enter RD number of caste certificate /<br>ಜಾತಿ ಪ್ರಮಾಣ ಪತ್ರದ ಆರ್ ಡಿ ಸಂಖ್ಯೆ ನಮೂದಿಸಿ*                                                                                                    | 1234567899 Submit                                                                |  |  |  |  |  |  |  |  |

Fill the necessary fields and submit, the following image grid appear to select the vacancy. If the selected vacancy is not notified then user will get alert message "No vacancy for the selected post".

| IN AT REAL | Women and Child Development<br>ಮಹಿಳಾ ಮತ್ತು ಮಕ್ಕಳ ಅಭಿವೃದ್ಧಿ                                                                                                    |                                            |                                                      |                                                |                                                |                                                 |                                            |                                              | Natic<br>Infor                                          |                                                |                   |
|------------|----------------------------------------------------------------------------------------------------|--------------------------------------------|------------------------------------------------------|------------------------------------------------|------------------------------------------------|-------------------------------------------------|--------------------------------------------|----------------------------------------------|---------------------------------------------------------|------------------------------------------------|-------------------|
|            | ಅಂಗನ<br>Note                                                                                                    | Applicat<br>ನವಾಡಿ <del>1</del><br>e:Charac | ion for Selecti<br>ಕಾರ್ಯಕರ್ತೆ/o<br>ters like ~\$() % | ion of the po<br>ವಿುನಿ ಅಂಗನ<br>6 \- +;;{}[]`!# | ost of An<br>ರವಾಡಿ <del>ಕ</del> ಾ<br>^*+=/"? s | ganawadi<br>೧೦೦೦೯ಕತೆಃ<br>should not             | Worker/Mini<br>-ಯರು/ಅಂಗ<br>t be entered in | Anganawadi V<br>ನವಾಡಿ ಸಹಾಂ<br>ANY of the FIE | <b>/orkers/Angan</b><br>ಯಕಿಯರ ಹುದ್ದೆ<br>LDS and (*) ind | awadi Helper<br>ಗಳ ಆಯ್ಕೆಗೆ ಆ<br>icates mandato | ೨ರ್ಜಿ<br>bry      |
|            |                                                                                                    |                                            |                                                      | Plea                                           | ase fill be                                    | low fields                                      | for the Post to                            | be applied.                                  |                                                         |                                                |                   |
| 1          | Sele                                                                                                    | ct Distric                                 | :t/ಜಿಲ್ಲೆ ಆಯ್ಕೆಪ                                     | ಯಾಡಿ*                                          |                                                |                                                 | Bidar                                      |                                              | ~                                                       |                                                |                   |
| 2          | Sele                                                                                                    | ct Projec                                  | t/ಪ್ರಾಜೆಕ್ಟ್ ಆಯ                                      | ಬ್ಕೆಮಾಡಿ*                                      |                                                |                                                 | Bidar                                      |                                              | ~                                                       |                                                |                   |
| 3          | Noti                                                                                                    | fication                                   | Number/ಅಧಿಸ                                          | ೊಚನೆ ಸಂಖ್ಯೆ                                    | <sup>*</sup>                                   |                                                 | 999 🗸                                      |                                              |                                                         |                                                |                   |
| 4          | Select your Post/ಹುದ್ದೆಯನ್ನು ಆಯ್ಕೆ ಮಾಡಿ*                                                                                                    |                                            |                                                      |                                                | Anganwadi Worker 🗸                             |                                                 |                                            |                                              |                                                         |                                                |                   |
| 5          | category (candidates must attach caste certificate obtained<br>from tahsildar)/<br>ವರ್ಗ : (ಅಭ್ಯರ್ಥಿಗಳು ತಹಶೀಲ್ವಾರ್ ಅವರಿಂದ ಪಡೆದ ಜಾತಿ<br>ಪ್ರಮಾಣ ಪತ್ರವನ್ನು, ಲಗತಿ ಸಬೇಕು)* |                                            |                                                      |                                                | Other<br>Sched<br>Sched                        | s/ಇತರರು<br>luled Caste/ಪರಿ<br>luled Tribe/ಪರಿಕಿ | ಶಿಷ್ಟ ಜಾತಿ<br>ಶಿಷ್ಟ ಪಂಗಡ                   |                                              |                                                         |                                                |                   |
| 5A         | Ente<br>ಜಾತಿ                                                                                                    | r RD nur<br>ತಿ ಪ್ರಮಾಣ                      | mber of caste c<br>ಣ ಪತ್ರದ ಆರ್ (                     | ertificate /<br>ಡಿ ಸಂಖ್ಯೆ ನಪ                   | ಯೂದಿಸಿ*                                        |                                                 | RD12345                                    | 5                                            |                                                         |                                                |                   |
|            |                                                                                                    |                                            |                                                      | Please                                         | e select                                       | the vac                                         | ancy as per                                | your choice.                                 |                                                         |                                                |                   |
| District   | Project                                                                                                    | Area<br>Type                               | Gram<br>Panchayat                                    | Village<br>Name                                | ULB<br>Name                                    | Ward<br>Name                                    | Category                                   | Post                                         | Anganwadi<br>Center                                     | Minority<br>language                           | Select<br>Vacancy |
| Bidar      | Bidar                                                                                                    | Rural                                      | Aliamber                                             | Aliamber                                       | NA                                             | NA                                              | Scheduled<br>Caste                         | Anganwadi<br>Worker                          | Test                                                    | Urdu                                           | 0                 |

On select of vacancy the following page shall appear.

| A<br>ಅಂಗನ<br>Note                                                                                                    | pplicati<br>ಟವಾಡಿ ಕ<br>Charact                                                                                   | ion for Selecti                                                                                                    | on of the n                                                                                                    |                                                                                                    | Women and Child Development<br>ಮಹಿಳಾ ಮತ್ತು ಮಕ್ಕಳ ಅಭಿವೃದ್ಧಿ                                                                                                    |                                                                                                    |                                                                                                    |                                                                                                    |                                                                                                    |                                       |  |  |
|----------------------------------------------------------------------------------------------------|----------------------------------------------------------------------------------------------------|----------------------------------------------------------------------------------------------------|----------------------------------------------------------------------------------------------------|----------------------------------------------------------------------------------------------------|----------------------------------------------------------------------------------------------------|----------------------------------------------------------------------------------------------------|----------------------------------------------------------------------------------------------------|----------------------------------------------------------------------------------------------------|----------------------------------------------------------------------------------------------------|---------------------------------------|--|--|
|                                                                                                    | Charact                                                                                                    | ters like ~\$() %                                                                                                    | ರಿುನಿ ಅಂಗ⊼<br>5 \- +;;{}[]`!#                                                                                                    | ost of Ang<br>ನವಾಡಿ ಕಾ<br>^*+=/"? s                                                                                                    | ganawadi<br>ಎರ್ಯಕರ್ತೆ<br>should not                                                                                                    | Worker/Mini<br>-ಯರು/ಅಂಗ<br>be entered in                                                                                                    | Anganawadi W<br>ನವಾಡಿ ಸಹಾಯ<br>ANY of the FIE                                                                                                    | /orkers/Angan<br>ಬಕಿಯರ ಹುದ್ದೆ<br>LDS and (*) ind                                                                                                    | awadi Helper<br>ಗಳ ಆಯ್ಕೆಗೆ ಆ<br>icates mandato                                                                                                    | ೨ರ್ಜಿ<br>ory                          |  |  |
|                                                                                                    |                                                                                                    |                                                                                                    | Plea                                                                                                    | ase fill be                                                                                                    | low fields                                                                                                    | for the Post to                                                                                                    | be applied.                                                                                                    |                                                                                                    |                                                                                                    |                                       |  |  |
| Select District/ಜಿಲ್ಲೆ ಆಯ್ಕೆಮಾಡಿ*                                                                                                    |                                                                                                    |                                                                                                    |                                                                                                    |                                                                                                    | Bidar                                                                                                    |                                                                                                    | $\sim$                                                                                                    |                                                                                                    |                                                                                                    |                                       |  |  |
| Select Project/ಪ್ರಾಜೆಕ್ಟ್ ಆಯ್ಕೆಮಾಡಿ*                                                                                                    |                                                                                                    |                                                                                                    |                                                                                                    |                                                                                                    | Bidar                                                                                                    |                                                                                                    | $\sim$                                                                                                    |                                                                                                    |                                                                                                    |                                       |  |  |
| Notification Number/ಅಧಿಸೂಚನೆ ಸಂಖ್ಯೆ*                                                                                                    |                                                                                                    |                                                                                                    |                                                                                                    |                                                                                                    | 888                                                                                                    | 888 ~                                                                                                    |                                                                                                    |                                                                                                    |                                                                                                    |                                       |  |  |
| Select your Post/ಹುದ್ದೆಯನ್ನು ಆಯ್ಕೆ ಮಾಡಿ*                                                                                                    |                                                                                                    |                                                                                                    |                                                                                                    |                                                                                                    | Anganwa                                                                                                    | di Worker                                                                                                    | $\sim$                                                                                                    |                                                                                                    |                                                                                                    |                                       |  |  |
| category (candidates must attach caste certificate obtained<br>from tahsildar)/<br>ವರ್ಗ : (ಅಭ್ಯರ್ಥಿಗಳು ತಹಶೀಲ್ಮಾರ್ ಅವರಿಂದ ಪಡೆದ ಜಾತಿ<br>ಪ್ರಮಾಣ ಪ್ರತ್ಯವನ್ನು, ಲಗತಿಸಬೇಕು)* |                                                                                                    |                                                                                                    |                                                                                                    | ⊂Other<br>©Schec<br>○Schec                                                                                                    | s/ಇತರರು<br>luled Caste/ಪರಿ<br>luled Tribe/ಪರಿಕಿ                                                                                                    | ಶಿಷ್ಟ ಜಾತಿ<br>ರಷ್ಟ ಪಂಗಡ                                                                                                    |                                                                                                    |                                                                                                    |                                                                                                    |                                       |  |  |
| Enter<br>ಜಾತಿ                                                                                                    | RD nun<br>ಪ್ರಮಾಣ                                                                                                 | nber of caste c<br>೫ ಪತ್ರದ ಆರ್ (                                                                                                    | ertificate /<br>ತಿ ಸಂಖ್ಯೆ ನಷ                                                                                                    | ಬೂದಿಸಿ*                                                                                                    |                                                                                                    | RD12345                                                                                                    | 5                                                                                                    |                                                                                                    |                                                                                                    |                                       |  |  |
|                                                                                                    |                                                                                                    |                                                                                                    | Pleas                                                                                                    | e select                                                                                                    | the vaca                                                                                                    | ancy as per                                                                                                    | your choice.                                                                                                    |                                                                                                    |                                                                                                    |                                       |  |  |
| oject                                                                                                    | Area<br>Type                                                                                                    | Gram<br>Panchayat                                                                                                    | Village<br>Name                                                                                                    | ULB<br>Name                                                                                                    | Ward<br>Name                                                                                                    | Category                                                                                                    | Post                                                                                                    | Anganwadi<br>Center                                                                                                    | Minority<br>language                                                                                                    | Select<br>Vacancy                     |  |  |
| Bidar                                                                                                    | Rural                                                                                                    | Aliamber                                                                                                    | Aliamber                                                                                                    | NA                                                                                                    | NA                                                                                                    | Scheduled<br>Caste                                                                                                    | Anganwadi<br>Worker                                                                                                    | bidar                                                                                                    | Urdu                                                                                                    | ۲                                     |  |  |
| Bi                                                                                                    | Selec<br>Selec<br>Notif<br>Selec<br>categ<br>from<br>ವರ್ಗ<br>ಪ್ರಮ<br>Enter<br>ಜಾತಿ<br><b>ject</b><br>dar<br>Mino | Select Distric<br>Select Projec<br>Notification I<br>Select your P<br>category (car<br>from tahsilda<br>ವರ್ಗ : (ಅಭ್ಯ<br>ಪ್ರಮಾಣ ಪತ್ರ<br>Enter RD nun<br>ಜಾತಿ ಪ್ರಮಾಣ<br><b>ject Area</b><br>Type<br>dar Rural<br>Minority lang | Select District/ಜಿಲ್ಲೆ ಆಯ್ಕೆವ<br>Select Project/ಪ್ರಾಜಿಕ್ಟ್ ಆಯೆ<br>Notification Number/ಅಧಿಸ.<br>Select your Post/ಹುದ್ದೆಯನ<br>category (candidates must a<br>from tahsildar)/<br>ವರ್ಗ : (ಅಭ್ಯರ್ಥಿಗಳು ತಹಶೀ<br>ಪ್ರಮಾಣ ಪತ್ರವನ್ನು ಲಗತ್ರಿಸ<br>Enter RD number of caste c<br>ಜಾತಿ ಪ್ರಮಾಣ ಪತ್ರದ ಆರ್ b<br>oject <mark>Area Gram<br/>Type Gram<br/>Panchayat<br/>dar Rural Aliamber<br/>Minority language required</mark> | Select District/ಜಿಲ್ಲೆ ಆಯ್ಕೆಮಾಡಿ*<br>Select Project/ಪ್ರಾಜಿಕ್ಟ್ ಆಯ್ಕೆಮಾಡಿ*<br>Notification Number/ಅಧಿಸೂಚನೆ ಸಂಖ್<br>Select your Post/ಹುದ್ದೆಯನ್ನು ಆಯ್ಕೆ ಮ<br>category (candidates must attach caste<br>from tahsildar)/<br>ವರ್ಗ : (ಅಭ್ಯರ್ಥಿಗಳು ತಹಶೀಲ್ದಾರ್ ಅವರಿ<br>ಪ್ರಮಾಣ ಪತ್ರವನ್ನು ಲಗತ್ರಿಸಬೇಕು)*<br>Enter RD number of caste certificate /<br>ಜಾತಿ ಪ್ರಮಾಣ ಪತ್ರದ ಆರ್ ಡಿ ಸಂಖ್ಯೆ ನವ<br>Please<br>of the term of the term of the term of the term<br>of the term of the term of the term of the term of the term<br>of the term of the term of the term of the term of the term of the term of the term of the term of the term of the term of the term of the term of the term of the term of the term of the term of the term of the term of term of the term of term of | Select District/ಜಿಲ್ಲೆ ಆಯ್ಕೆಮಾಡಿ*<br>Select Project/ಪ್ರಾಜಿಕ್ಟ್ ಆಯ್ಕೆಮಾಡಿ*<br>Notification Number/ಅಧಿಸೂಚನೆ ಸಂಖ್ಯೆ*<br>Select your Post/ಹುದ್ದೆಯನ್ನು ಆಯ್ಕೆ ಮಾಡಿ*<br>category (candidates must attach caste certificate<br>from tahsildar)/<br>ವರ್ಗ : (ಅಭ್ಯರ್ಥಿಗಳು ತಹಶೀಲ್ಮಾರ್ ಅವರಿಂದ ಪಡೆ<br>ಪ್ರಮಾಣ ಪತ್ರವನ್ನು ಲಗತ್ರಿಸಬೇಕು)*<br>Enter RD number of caste certificate /<br>ಜಾತಿ ಪ್ರಮಾಣ ಪತ್ರದ ಆರ್ ಡಿ ಸಂಖ್ಯೆ ನಮೂದಿಸಿ*<br>Please select<br>oject Area Gram Village ULB<br>Name NAM<br>dar Rural Aliamber Aliamber NA | Select District/28년, ఆయ్శమాడి*<br>Select Project/ಪ್ರಾಜೆಕ್ಸ್ ಆಯ್ಕೆಮಾಡಿ*<br>Notification Number/ಅಧಿಸೂಚನೆ ಸಂಖ್ಯೆ*<br>Select your Post/ಹುದ್ದೆಯನ್ನು ಆಯ್ಕೆ ಮಾಡಿ*<br>category (candidates must attach caste certificate obtained<br>from tahsildar)/<br>ವರ್ಗ : (ಅಭ್ಯರ್ಥಿಗಳು ತಹಶೀಲ್ದಾರ್ ಅವರಿಂದ ಪಡೆದ ಜಾತಿ<br>ಪ್ರಮಾಣ ಪತ್ರವನ್ನು ಲಗತ್ರಿಸಬೇಕು)*<br>Enter RD number of caste certificate /<br>ಜಾತಿ ಪ್ರಮಾಣ ಪತ್ರದ ಆರ್ ಡಿ ಸಂಖ್ಯೆ ನಮೂದಿಸಿ*<br>Please select the vaca<br>offect Area Gram Village ULB Ward<br>Name<br>dar Rural Aliamber Aliamber NA NA<br>Minority language required as per section 6/ | Select District/జిల్లే ఆయ్యేమాడి* Bidar<br>Select Project/ಪ್రಾజిಕ್ಟ್ ఆయ్యేమాడి* Bidar<br>Notification Number/అధినుజుకనే న౦వ్యే* Bidar<br>Notification Number/అధినుజుకనే న౦వ్యే* 888<br>Select your Post/ಹುದ್ದೆಯನ್ನು ఆయ్యే మాడి* Anganwar<br>category (candidates must attach caste certificate obtained<br>from tahsildar)/<br>వర్గ: (అభ్యధిగాళు తెదరిలారా అవరింద ಪಡೆద జాతి<br>ಪ್ರಮಾಣ ಪತ್ರವನ್ನು లగశ్రిಸಬೇಕು)*<br>Enter RD number of caste certificate /<br>జాతి ಪ್ರಮಾಣ ಪತ್ರದ ఆరా డి న౦వ్యే నముదిని*<br>Please select the vacancy as per<br>sject Area Gram Village ULB Ward Category<br>oject Area Gram Village ULB Ward Category<br>dar Rural Aliamber Aliamber NA NA Scheduled<br>Caste | Select District/జిల్లే ఆయ్యేమాడి* Bidar<br>Select Project/ಪ್ರಾజిಕ್ಟ್ ఆయ్యేమాడి* Bidar<br>Notification Number/అధిಸೂಚನೆ ಸಂಖ್ಯೆ* 888<br>Select your Post/ಹುದ್ಮೆಯನ್ನು ಆಯ್ಕೆ ಮಾಡಿ* Anganwadi Worker<br>category (candidates must attach caste certificate obtained<br>from tahsildar)/<br>ವರ್ಗ : (ಅಭ್ಯರ್ಥಿಗಳು ತಹಶೀಲ್ಯಾರ್ ಅವರಿಂದ ಪಡೆದ ಜಾತಿ<br>ಪ್ರಮಾಣ ಪತ್ರವನ್ನು ಲಗತ್ತಿಸಬೇಕು)*<br>Enter RD number of caste certificate /<br>ಜಾತಿ ಪ್ರಮಾಣ ಪತ್ರದ ಆರ್ ಡಿ ಸಂಖ್ಯೆ ನಮೂದಿಸಿ*<br>Please select the vacancy as per your choice.<br>spect Area Gram Village ULB Ward Category Post<br>Type Panchayat Name NA NA Scheduled Anganwadi<br>Worker<br>Minority language required as per section 6/ OYes/ಹೌದುONo/ಇeo | Select District/ 웹턴_ 영34, 40% * Bidar ~<br>Select Project/ ಪ್ರಾಜಿಕ್ಕ ಆಯ್ಕೆ ಮಾಡಿ* Bidar ~<br>Notification Number/ಅಧಿಸೂಚನೆ ಸಂಖ್ಯೆ* Bidar ~<br>Select your Post/ಹುದ್ದೆಯನ್ನು ಆಯ್ಕೆ ಮಾಡಿ* Anganwadi Worker ~<br>Select your Post/ಹುದ್ದೆಯನ್ನು ಆಯ್ಕೆ ಮಾಡಿ* Anganwadi Worker ~<br>Category (candidates must attach caste certificate obtained from tahsildar)/<br>ವರ್ಗ : (ಅಭ್ಯರ್ಥಿಗಳು ತಹಶೀಲ್ಧಾರ್ ಅವರಿಂದ ಪಡೆದ ಜಾತಿ<br>ಪ್ರಮಾಣ ಪತ್ರವನ್ನು ಲಗತ್ರಿಸಬೇಕು)* Scheduled Caste/ಪರಿಶಿಷ್ಟ ಜಾತಿ<br>Scheduled Tribe/ಪರಿಶಿಷ್ಟ ಪಾತಿ<br>Scheduled Tribe/ಪರಿಶಿಷ್ಟ ಹುತಿ<br>Scheduled Tribe/ಪರಿಶಿಷ್ಟ ಹುತಿ<br>Scheduled Tribe/<br>Scheduled Tribe/<br>Scheduled Tribe | Select District/ 생언, 영화, 화가 않 * Bidar |  |  |

If the Minority language is other than none in the notification, the above option will appear choose yes to continue for the following application

|     | Minority language required as per section 6/<br>ವಿಭಾಗ 6 ರ ಪ್ರಕಾರ ಅಲ್ಪಸಂಖ್ಯಾತ ಭಾಷೆ ಅಗತ್ಯವಿದೆ*                                            | ●Yes/ಹೌದು೦No/ಇಲ್ಲ                        |
|-----|----------------------------------------------------------------------------------------------------|------------------------------------------|
| 6   | Area Type/ಪ್ರದೇಶದ ಪ್ರಕಾರ*                                                                                                    | Rural                                    |
| 7   | Gram Panchayt/ಗ್ರಾಮ ಪಂಚಾಯತದ ಹೆಸರು*                                                                                                    | Aliamber                                 |
| 8   | Revenue Village/ಕಂದಾಯ ಗ್ರಾಮ*                                                                                                    | Aliamber                                 |
| 9   | ULB/ನಗರ ಸ್ಥಳೀಯ ಸಂಸ್ಥೆಯ ಹೆಸರು*                                                                                                    | NA                                       |
| 10  | Revenue Ward/ ಕಂದಾಯ ವಾರ್ಡ್ ನ ಹೆಸರು*                                                                                                    | NA                                       |
| 11  | Anganwadi Center *                                                                                                    | bidar                                    |
| 12  | Applicant's Full Name(as in SSLC/10th standard Marks<br>card)/ಆಭ್ಯರ್ಥಿಯ ಪೂರ್ಣ ಹೆಸರು(ಎಸ್.ಎಸ್.ಎಲ್.ಸಿ./10ನೇ<br>ತರಗತಿ ಅಂಕಪಟ್ಟಿಯಲ್ಲಿರುವಂತೆ)* | Enter your Name                          |
| 13  | Date of Birth (as in SSLC/10th Standard Marks Card)/<br>ಜನ್ಮ ದಿನಾಂಕ (ಎಸ್.ಎಸ್.ಎಲ್.ಸಿ/10ನೇ ತರಗತಿ<br>ಅಂಕಪಟ್ಟಿಯಲ್ಲಿರುವಂತೆ)*                 | Select Date   Select Month   Select Year |
| 13A | Age (As on Launch date of Notification)/ ವಯಸ್ಸು<br>(ಅಧಿಸೂಚನೆಯ ಪ್ರಾರಂಭ ದಿನಾಂಕದಂತೆ)*                                                      | ವರ್ಷ ತಿಂಗಳು ದಿನಗಳು                       |
| 14  | Gender/ಲಿಂಗ*                                                                                                    | ®Female/ಸ್ತ್ರೀ OTransgender/ಮಂಗಳಮುಖ      |
| 15  | Language Studied in SSLC/10TH Std/ಎಸ್ಎಸ್ಎಲ್ಸಿ/10 ನೇ<br>ತರಗತಿ ಅಧ್ಯಯನ ಮಾಡಿದ ಭಾಷೆ *<br>First Language /ಪ್ರಥಮ ಭಾಷೆ:*                        | ಿkannada/ಕನ್ನಡ Oother/ಇತರ ಭಾಷೆ           |
|     | Second Language /ದ್ವಿತೀಯ ಭಾಷ:*                                                                                                    | ಂkannada/ಕನ್ನಡ Oother/ಇತರ ಭಾಷೆ           |
| 16  | Mother's Name/ತಾಯಿಯ ಹೆಸರು*                                                                                                    | Enter Mother Name                        |
|     |                                                                                                    | ,                                        |

| 16 | Mother's Name/ತಾಯಿಯ ಹೆಸರು*                                                                  | Enter Mother Name                                                                                                    | • |
|----|---------------------------------------------------------------------------------------------|----------------------------------------------------------------------------------------------------|---|
| 17 | Father's Name/ತಂದೆಯ ಹೆಸರು:*                                                                 | Enter Father Name                                                                                                    |   |
| 18 | Are you married?/ತಾವು ವಿವಾಹಿತರೇ                                                             | ್Yes/ಹೌದು ೕಿNo/ಇಲ್ಲ                                                                                                    |   |
| 19 | 2nd PUC examination Register No/ದ್ವಿತೀಯ ಪಿಯುಸಿ<br>ಪರೀಕ್ಷೆಯ ನೋಂದಣಿ ಸಂಖ್ಯೆ*                   | Enter Registration No                                                                                                    |   |
| 20 | 2nd PUC examination Marks Obtained/ ದ್ವಿತೀಯ ಪಿಯುಸಿ<br>ಪರೀಕ್ಷೆಯಲ್ಲಿ ಪಡೆದ ಅಂಕಗಳು*             | Marks Obtained                                                                                                    | ł |
| 21 | 2ndPUC examination Maximum Marks/ ದ್ವಿತೀಯ ಪಿಯುಸಿ<br>ಪರೀಕ್ಷೆಯಲ್ಲಿ ನಿಗದಿಪಡಿಸಿದ ಗರಿಷ್ಠ ಅಂಕಗಳು* | Maximum Marks                                                                                                    | l |
| 22 | Percentage of marks Obtained/<br>ಪಡೆದ ಶೇಕಡವಾರು ಅಂಕ*                                         |                                                                                                    |   |
| 23 | Address of the Applicant/ಅರ್ಜಿದಾರರ ವಿಳಾಸ*                                                   |                                                                                                    |   |
|    | Address*                                                                                    | Address                                                                                                    |   |
|    |                                                                                             |                                                                                                    |   |
|    | State/ರಾಜ್ಯ*                                                                                | Karnataka 🗸                                                                                                    |   |
|    | District/ಜಿಲ್ಲೆ*                                                                            | Select District 🗸                                                                                                    |   |
|    | Taluk/ತಾಲ್ಲೂಕು*                                                                             | Enter Taluk Name                                                                                                    |   |
| 4  | PinCode/ಪಿನ್ ಸೋಡ್                                                                           |                                                                                                    | Ŧ |
|    |                                                                                             |                                                                                                    |   |
|    | PinCode/ಪಿನ್ ಕೋಡ್*                                                                          | Pincode                                                                                                    | • |
|    | Mobile Number/ಮೊಬೈಲ್ ಸಂಖ್ಯೆ*                                                                | Mobile No                                                                                                    |   |
|    | Email Id/ಇ-ಮೇಲ್ ವಿಳಾಸ*                                                                      | Email ID                                                                                                    |   |
| 24 | Residence Certificate No.(RD NO.)/ನಿವಾಸ ಪ್ರಮಾಣಪತ್ರ<br>ಸಂಖ್ಯೆ.(RD No.)*                      | Enter RD Number                                                                                                    |   |
| 25 | Additional courses Undergone/ ಹೆಚ್ಚುವರಿ ಕೋರ್ಸ್ ವಿವರ *                                       | ECCE Diploma Course obtain from DSERT/ಡಿ.ಎಸ್ಇ.ಆರ್.ಟಿ ಯಿಂದ<br><sup>ದಿ</sup> ಪಡೆದ ಇ.ಸಿ.ಸಿ.ಇ ಡಿಪ್ಪೊ್ಲೆಮೊ ಕೋರ್ಸ್                                                                                                    |   |
|    |                                                                                             | □J.O.C Course/ಜೆ.ಒ.ಸಿ ಕೋರ್ಸ್                                                                                                    |   |
|    |                                                                                             | □N.T.T Course /ಎನ್.ಟಿ.ಟಿ ಕೋರ್ಸ್                                                                                                    |   |
|    |                                                                                             | Diploma Nutrition Anganawadi Activities related/ಡಿಪ್ಲೊಮೊ<br><sup>—</sup> ನ್ಯೂಟ್ರಿಷನ್ ಅಂಗನವಾಡಿ ಚಟುವಟಿಕೆಗಳಿಗೆ ಸಂಬಂಧಿಸಿದಂತೆ ಕೋರ್ಸ್                                                                                                    | ł |
|    |                                                                                             | □Home science certificate course/ಗೃಹ ವಿಜ್ಞಾನ ಸರ್ಟಿಫಿಕೇಟ್ ಕೋರ್ಸ್                                                                                                    | l |
|    |                                                                                             | One year Pre-Primary Training/ಒಂದು ವರ್ಷದ ಪೂರ್ವ ಪ್ರಾಥಮಿಕ<br>ತರಬೇತಿ ಸರ್ಟಿಫಿಕೇಟ್                                                                                                    | l |
| 26 | Preference Group/ಆಧ್ಯತಾ ಗುಂಪುಗಳು*                                                           | 🗆 Acid Attack victim women/ ಆಸಿಡ್ ದಾಳಿಗೆ ತುತ್ತಾದ ಮಹಿಳೆ                                                                                                    |   |
|    |                                                                                             | Resident of Intitute of the department (minimum 3 years in<br>correctional institutes / state homes for women)/<br>ದಿಇಲಾಖಾ ಸಂಸ್ಕೆಗಳ ನಿವಾಸಿಗಳು(ಕನಿಷ್ಠ 3 ವರ್ಷ ಇಲಾಖೆಯ ಸುಧಾರಣಾ<br>ಸಂಸ್ಕೆಗಳಲ್ಲಿ ರಾಜ್ಯ ಮಹಿಳಾ ನಿಲಯಗಳಲ್ಲಿ ವಾಸಿಸಿರುವ ಮಹಿಳೆ) | Ŧ |

|                               |                                                                                                    | One year Pre-Primary Training/ಒಂದು ವರ್ಷದ ಪೂರ್ವ ಪ್ರಾಥಮಿಕ<br><sup>0</sup> ತರಬೇತಿ ಸರ್ಟಿಫಿಕೇಟ್                                                                                                    |   |  |  |  |  |
|-------------------------------|----------------------------------------------------------------------------------------------------|----------------------------------------------------------------------------------------------------|---|--|--|--|--|
| 26                            | Preference Group/ಆಧ್ಯತಾ ಗುಂಪುಗಳು*                                                                                                    | 🗆 Acid Attack victim women/ ಆಸಿಡ್ ದಾಳಿಗೆ ತುತ್ತಾದ ಮಹಿಳೆ                                                                                                    |   |  |  |  |  |
|                               |                                                                                                    | Resident of Intitute of the department (minimum 3 years in<br>correctional institutes / state homes for women)/<br>ಇಲಾಖಾ ಸಂಸ್ಕೆಗಳ ನಿವಾಸಿಗಳು(ಕೆನಿಷ್ಠ 3 ವರ್ಷ ಇಲಾಖೆಯ ಸುಧಾರಣಾ<br>ಸಂಸ್ಕೆಗಳಲ್ಲಿ ರಾಜ್ಯ ಮಹಿಳಾ ನಿಲಯಗಳಲ್ಲಿ ವಾಸಿಸಿರುವ ಮಹಿಳೆ) |   |  |  |  |  |
|                               |                                                                                                    | □Widow/ ವಿಧವೆ                                                                                                    |   |  |  |  |  |
|                               |                                                                                                    | 🗆 Disabled people/ ಅಂಗವಿಕಲರು                                                                                                    |   |  |  |  |  |
|                               |                                                                                                    | □Divorced women/ ವಿಚ್ಚೇದಿತ ಮಹಿಳೆ                                                                                                    |   |  |  |  |  |
|                               |                                                                                                    | 🗆 Daughter of a former Devadasi/ ಮಾಜಿ ದೇವದಾಸಿಯ ಮಗಳು                                                                                                    |   |  |  |  |  |
|                               |                                                                                                    | □Project refugees/ ಯೋಜನಾ ನಿರಾಶ್ರಿತರು                                                                                                    |   |  |  |  |  |
| corre<br>ನಾನ<br>ತಿಳಿರಿ<br>ನೇವ | "I Certify that I have complied with all the provision mentioned in the notification and that all the above mentioned information, documents are correct to the best of my knowledge. If found to be false, legal action may be taken aginst me by the appointing authority. / ನಾನು ಅಧಿಸೂಚನೆಯಲ್ಲಿ ತಿಳಿಸಲಾದ ಎಲ್ಲಾ , ನಿಬಂಧನೆಗಳನ್ನು ಅನುಸರಿಸಿದ್ದೇನೆ ಮತ್ತು ಮೇಲೆ ತಿಳಿಸಿದ ಎಲ್ಲಾ ಮಾಹಿತಿಗಳು, ದಾಖಲೆಗಳು ನನಗೆ ತಿಳಿದಿರುವಂತೆ ಸರಿಯಾಗಿವೆ ಎಂದು ಪ್ರಮಾಣಿಕರಿಸುತ್ತೇನೆ. ಒಂದು ವೇಳೆ ಮೇಲಿನ ನನ್ನ ಹೇಳಿಕೆಗಳು ಲಗತ್ರಿಸಿದ ದಾಖಲೆಗಳು ಸುಳ್ಳು ಎಂದು ಕಂಡುಬಂದರೆ, ನೇಮಕಾತಿ ಪ್ರಾಧಿಕಾರವು ಕಾನೂನು ಕ್ರಮವನ್ನು ನನ್ನ ವಿರುದ್ಧ ಕೈಗೊಳ್ಳಬಹುದಾಗಿದೆ " |                                                                                                    |   |  |  |  |  |
|                               |                                                                                                    | Preview                                                                                                    |   |  |  |  |  |
|                               |                                                                                                    | Designed and developed by NIC                                                                                                    |   |  |  |  |  |
|                               |                                                                                                    |                                                                                                    | ✓ |  |  |  |  |

Candidate should fill the necessary details and click the Preview button for further process. On click of home button, page will redirect to landing page.

On click of Preview button the following page shall appear

|         | Women and Child Developm                       | ent                                      | -    | The second second |
|---------|------------------------------------------------|------------------------------------------|------|-------------------|
| (295)   | and the second second                          |                                          |      | information       |
|         | Application Preview                            | ×                                        |      |                   |
|         |                                                |                                          |      |                   |
|         | Post Applied For                               | Annanawari Weeker/Mini Annanawari Weekee |      |                   |
| N       | Post Applied For                               | Anganawaoi worker/mini Anganawaoi worker | tory |                   |
|         | Tabuk Applied for                              | ndarim                                   | ,    |                   |
|         | Come Department Applied for                    | บราสม                                    |      |                   |
| 1 5     | Gram Panchayat Applied for                     | 2020n                                    |      |                   |
|         | Anganwadi Center                               | anganwadi center                         |      |                   |
| 2 5     | Full Name( as in SSLC/ Juth Certificate)       | MANISHA<br>Carrow Jam Tim Ti             |      |                   |
| 3 Sr    | Reservation Category                           | General/7064338/0g                       |      |                   |
|         | Category KD Number                             | 16 (13)(1005                             |      |                   |
|         | and here                                       | 10/12/1993                               |      |                   |
| 6       | AGE                                            | 27 Hears 7 Months 12 Days                |      |                   |
| 5 Si    | Gender                                         | F                                        |      |                   |
| 6 0     | Language Studied in SSLC/10th std:             | 0.1 (1997)                               |      |                   |
|         | First Language                                 | Uthers/SaUCo                             |      |                   |
|         | Second Language                                | Others/23005                             |      |                   |
| 21<br>M | Name or Spouse/ Father/guardian                | MANUJ                                    |      |                   |
|         | 2nd PUC/Equivalent Register No.                | 12340                                    |      |                   |
| 7 A     | maximum Marks                                  | 000                                      |      |                   |
| 62      | Marks obtained                                 | 220                                      |      |                   |
| 3       | Percentage                                     | 91.007                                   |      |                   |
| 6 D     | Address                                        |                                          |      |                   |
| 2       | a, Address                                     | Belagam road                             |      |                   |
| e       | ot                                             | Kamataka                                 |      |                   |
| A A8    | District                                       | BAGALKUTE                                |      |                   |
|         | Taluk                                          | nseconsa,                                |      |                   |
|         | Pincode                                        | 123040                                   |      |                   |
| 9 6     | Mobile Number                                  | 9987474658                               |      |                   |
| 10      | Email Id                                       | test at gmail dot com                    |      |                   |
| 10 10   | Residence Certificate No.(RD NO.)              | 12345                                    |      |                   |
|         | Additional Iraining Undergone:                 | No.                                      |      |                   |
|         | DCERT-ECCE Diploma training                    | ND                                       |      |                   |
| Si      | to J.O.C. Iraining                             | Yes                                      |      |                   |
|         | Access and Accession                           | Tes Vice                                 |      |                   |
| 11 N    | Dislams Nutritian Hama salanan tasining        | Nes Nes                                  |      |                   |
|         | Diploma Nutrition Home science training        | ND                                       |      |                   |
| 12      | One year nursery training                      | ND                                       |      |                   |
|         | Other Claims of the Applicant                  | ND                                       |      |                   |
|         | Arid Attack                                    | No                                       |      |                   |
| 13 21   | Acting of Departmental Institutions /Former    | No                                       |      |                   |
| 3       | resident                                       | 1957                                     |      |                   |
|         | Widow                                          | No                                       |      |                   |
| 14 2:   | Disabled people                                | No                                       |      |                   |
| 4       | A divorced woman                               | No                                       |      |                   |
|         | Daughter of a former Devadasi                  | No                                       |      |                   |
| 15 Pi   | Project refugees                               | No                                       |      |                   |
|         | Gender minorities                              | No                                       |      |                   |
| 16 A    | 007470                                         |                                          |      |                   |
|         | 881473 Enter Captcha                           |                                          |      |                   |
| A       | ~                                              |                                          |      |                   |
|         |                                                | 6                                        |      |                   |
|         | Edit                                           | save changes                             |      |                   |
| St      | ate,                                           |                                          |      |                   |
|         |                                                |                                          |      |                   |
| D       |                                                | BAGALKOTE                                |      |                   |
| Te      | luk/aneungar                                   | ಗುಳಸವಗುವ್ಯ 🗸                             |      |                   |
|         | - Carden Channel of Astronau                   |                                          |      |                   |
| Pi      | ALCINE AND AND AND AND AND AND AND AND AND AND | 123646                                   |      |                   |
|         |                                                |                                          |      |                   |
|         |                                                |                                          |      |                   |

User can edit or Enter Captcha and click on the save button. The application will be registered successfully, as shown in the following image

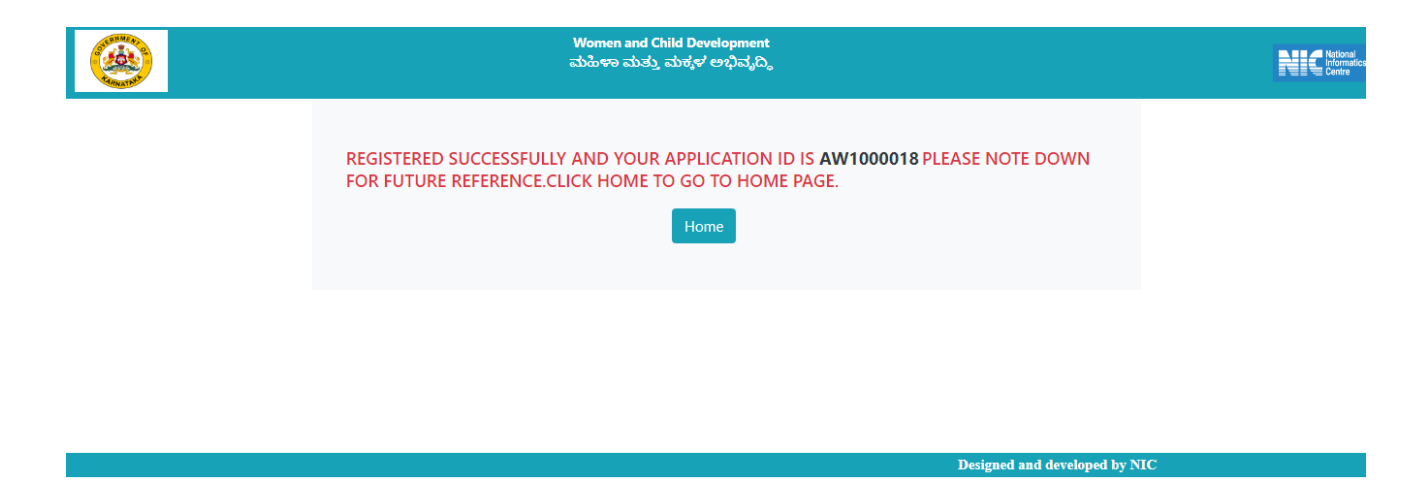

Note the **Application ID** and click on Home button to go back to landing/ Home page for the further process.

Alert message will be sent to registered mobile with Application ID

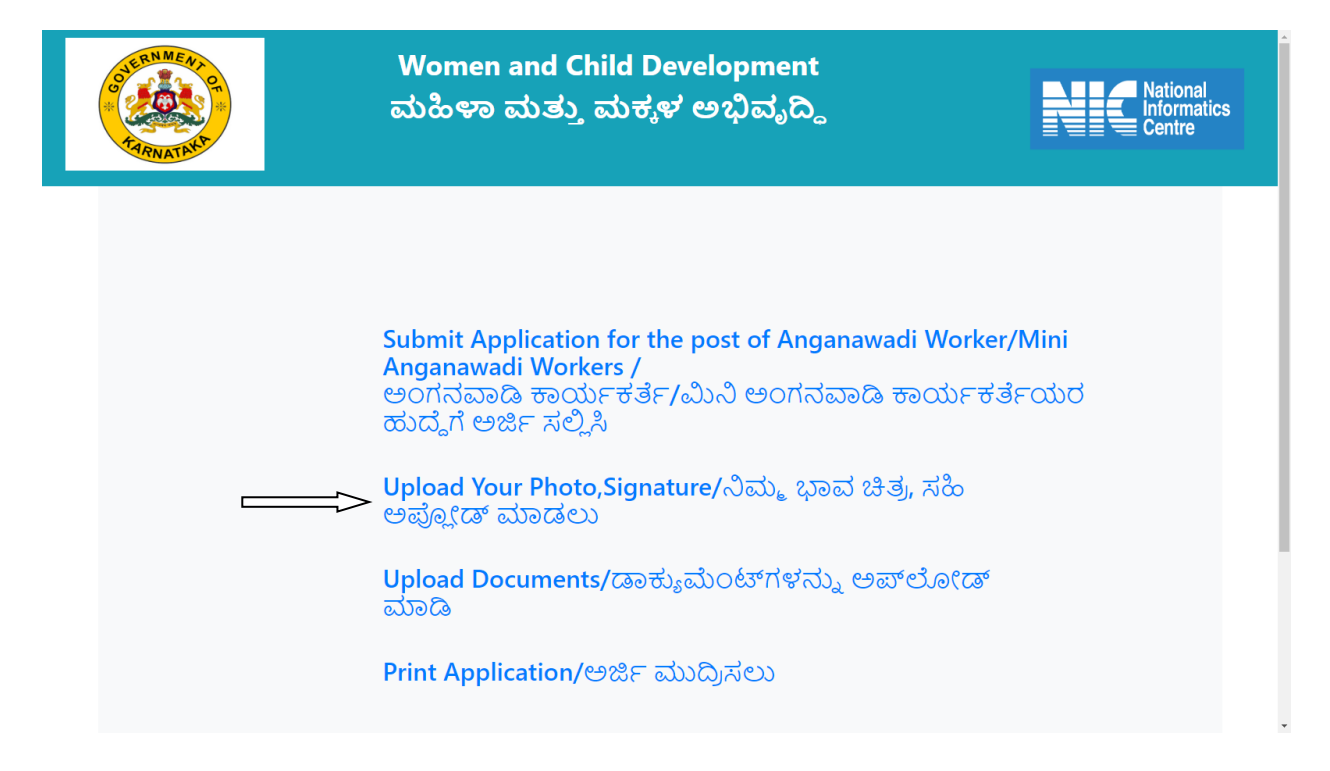

From the landing/Home page click on the **Upload Your Photo, Signature** link the following page shall appear.

| Contraction of the second second seco | Women and Child Development<br>ಮಹಿಳಾ ಮತ್ತು ಮಕ್ಕಳ ಅಭಿವೃದ್ಧಿ                                                                                                    | National<br>Informatics<br>Centre |
|----------------------------------------------------------------------------------------------------|----------------------------------------------------------------------------------------------------|-----------------------------------|
|                                                                                                    | Authentication         Application       Enter id         Id*       Date Of       Select ~         Date Of       Select ~       Select ~         Birth*       Submit       Home |                                   |
|                                                                                                    | Designed and develope                                                                                                    | d by NIC                          |

Enter the Noted Application ID and enter the Date of birth as per the application, click on submit button the following page shall appear.

| Women and<br>ಮಹಿಳಾ ಮತ್ತು                                                                                              |                                                                                           | l<br>tics                     |  |
|----------------------------------------------------------------------------------------------------|-------------------------------------------------------------------------------------------|-------------------------------|--|
| Upload yo                                                                                                    | ur Photo and Signature                                                                    |                               |  |
| Application Id<br>Name<br>Date Of Birth<br><u>*Note: After succe</u>                                                  | AW1000018<br>PALLAVI<br>16-12-1995<br><mark>ssful photo &amp; sign Upload, Continu</mark> | e with E-Sign.*               |  |
| Upload Photo<br>(Please Upload the<br>recent photograph)<br>(max size 100KB)<br>(Dimension: 45mm(H) X<br>35mm(W) jpg) | Choose file No file chosen                                                                | Photo Upload                  |  |
| Upload Signature<br>Please Upload the<br>signature (max size<br>100KB)                                                | Choose file No file chosen                                                                | Sign Upload                   |  |
|                                                                                                    | Home Save                                                                                 |                               |  |
|                                                                                                    | ]                                                                                         | Designed and developed by NIC |  |

Upload the Photo and signature and click on save button, Upload successfully message will display.

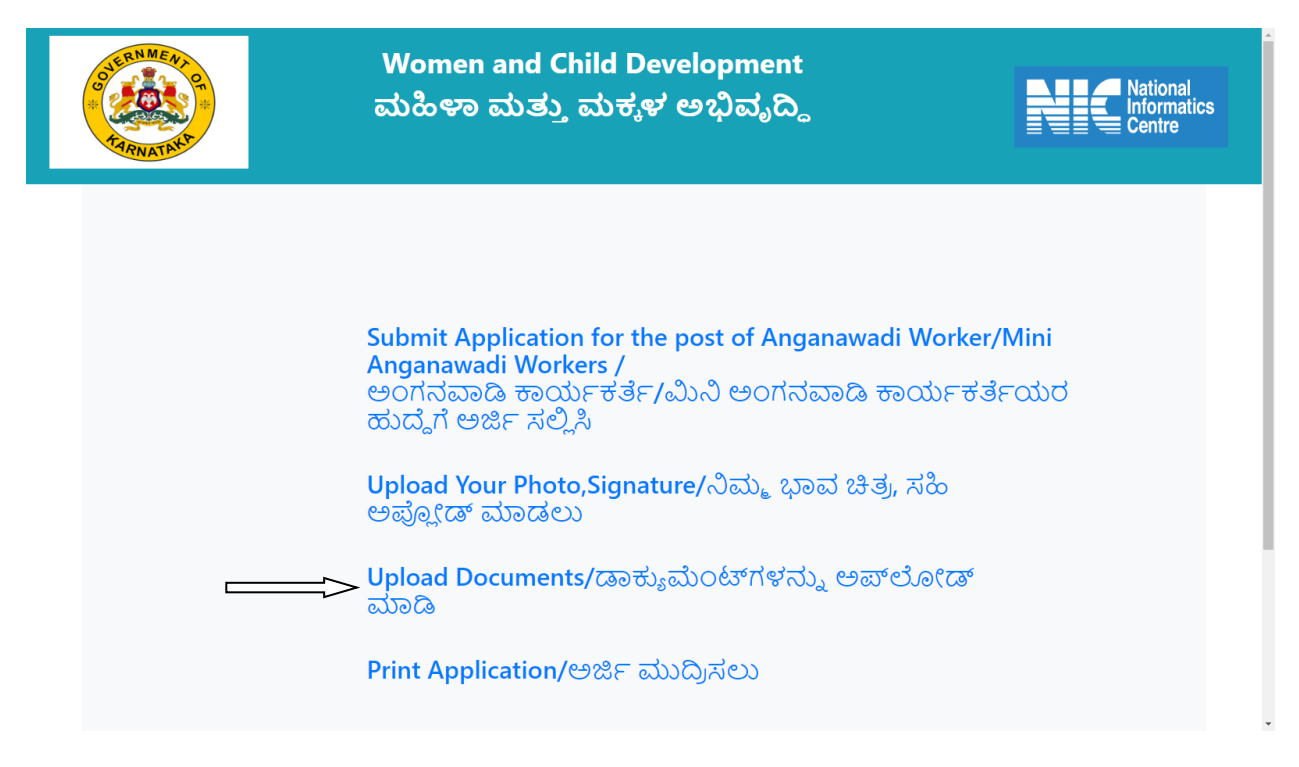

From the landing page /Home Page click on **Upload Documents link** the following page shall appear

| Women and Child Development<br>ಮಹಿಳಾ ಮತ್ತು ಮಕ್ಕಳ ಅಭಿವೃದ್ಧಿ                                                                                       | National<br>Informatics<br>Centre |
|----------------------------------------------------------------------------------------------------|-----------------------------------|
| Authentication         Application       Enter id         Id*       Date Of       Select ~       Select ~         Birth*       Submit       Home |                                   |
| Designed and                                                                                                    | developed by NIC                  |

After entering the Authentication details click on submit button, It will redirect to Digilocker application as following

| DigiLocker The grap to an A                                                                                                    |  |
|----------------------------------------------------------------------------------------------------|--|
| kptcl                                                                                                    |  |
| You are about to link your DigiLocker account with<br>kptcl application of KARNATAKA POWER<br>TRANSMISSION CORPORATION LIMITED. You will be<br>signed up for DigiLocker account if it does not exist.<br>Enter Aadhaar Number*<br>Please enter the following text in the box below: |  |
| Unable to read the above image? Try another!<br>Next                                                                                                    |  |
| Return to kptcl                                                                                                    |  |

Do the necessary process to link Aadhar card from Digilocker account with KPTCL application.

Once the process is done it will redirect to upload page as shown in the below image.

|                           | Women and Child Development<br>ಮಹಿಳಾ ಮತ್ತು ಮಕ್ಕಳ ಅಭಿವೃದ್ಧಿ |                         |                |      |          |                      | National<br>Informatics<br>Centre |
|---------------------------|------------------------------------------------------------|-------------------------|----------------|------|----------|----------------------|-----------------------------------|
| Documents From DigiLocker | Uploa                                                      | ad Document             | -Sign Document |      |          | ID: AW1000018        |                                   |
|                           |                                                            |                         |                |      |          |                      |                                   |
|                           | <u>Statu</u>                                               |                         |                |      |          |                      |                                   |
|                           | S.No.                                                      | Certificate             | Uploaded(Y/N)  |      |          |                      |                                   |
|                           | 1                                                          | DCERT                   | No             | View | Edit     |                      |                                   |
|                           | 2                                                          | JOC                     | No             | View | Edit     |                      |                                   |
|                           | 3                                                          | NTT                     | No             | View | Edit     |                      |                                   |
|                           | 4                                                          | Class X Marksheet       | No             | View | Edit     |                      |                                   |
|                           | 5                                                          | Qualification Marksheet | No             | View | Edit     |                      |                                   |
|                           |                                                            |                         |                |      | Designed | and developed by NIC |                                   |

Upload the documents from Digi locker or from the local system by clicking on **upload document** button. The following page shall appear.

- F

|                                                                                                    |                                           |                               | National<br>Informatics<br>Centre |                          |  |  |  |  |
|----------------------------------------------------------------------------------------------------|-------------------------------------------|-------------------------------|-----------------------------------|--------------------------|--|--|--|--|
| Documents From DigiLocker                                                                                      | Upload Docu                               | ment E-Sign Docum             | nent                              | ID: AW1000018            |  |  |  |  |
| Please Upload Following Certificate:<br>Only PDF Files are allowed and file should be less than 500KB in size. |                                           |                               |                                   |                          |  |  |  |  |
|                                                                                                    | SSLC Certificate:                         | Choose File No file chosen    | Upload                            | Uploaded Document        |  |  |  |  |
|                                                                                                    | 2nd PUC Marksheet                         | Choose File No file chosen    | Upload                            | Uploaded Document        |  |  |  |  |
|                                                                                                    | DCERT –ECCE Diploma<br>Training Document: | Choose File No file chosen    | Upload                            | <u>Uploaded Document</u> |  |  |  |  |
|                                                                                                    | J.O.C. Training<br>Document:              | Choose File No file chosen    | Upload                            | <u>Uploaded Document</u> |  |  |  |  |
|                                                                                                    | N.T.T Training<br>Document:               | Choose File No file chosen    | Upload                            | <u>Uploaded Document</u> |  |  |  |  |
|                                                                                                    |                                           |                               |                                   |                          |  |  |  |  |
|                                                                                                    |                                           | Continue for e-signing        | View Uploaded Documents           |                          |  |  |  |  |
|                                                                                                    |                                           | Designed and developed by NIC |                                   |                          |  |  |  |  |

Upload all the documents and click on continue for e-signing.

Uploaded document can be viewed and drag down to click on eSign terms and conditions checkbox.

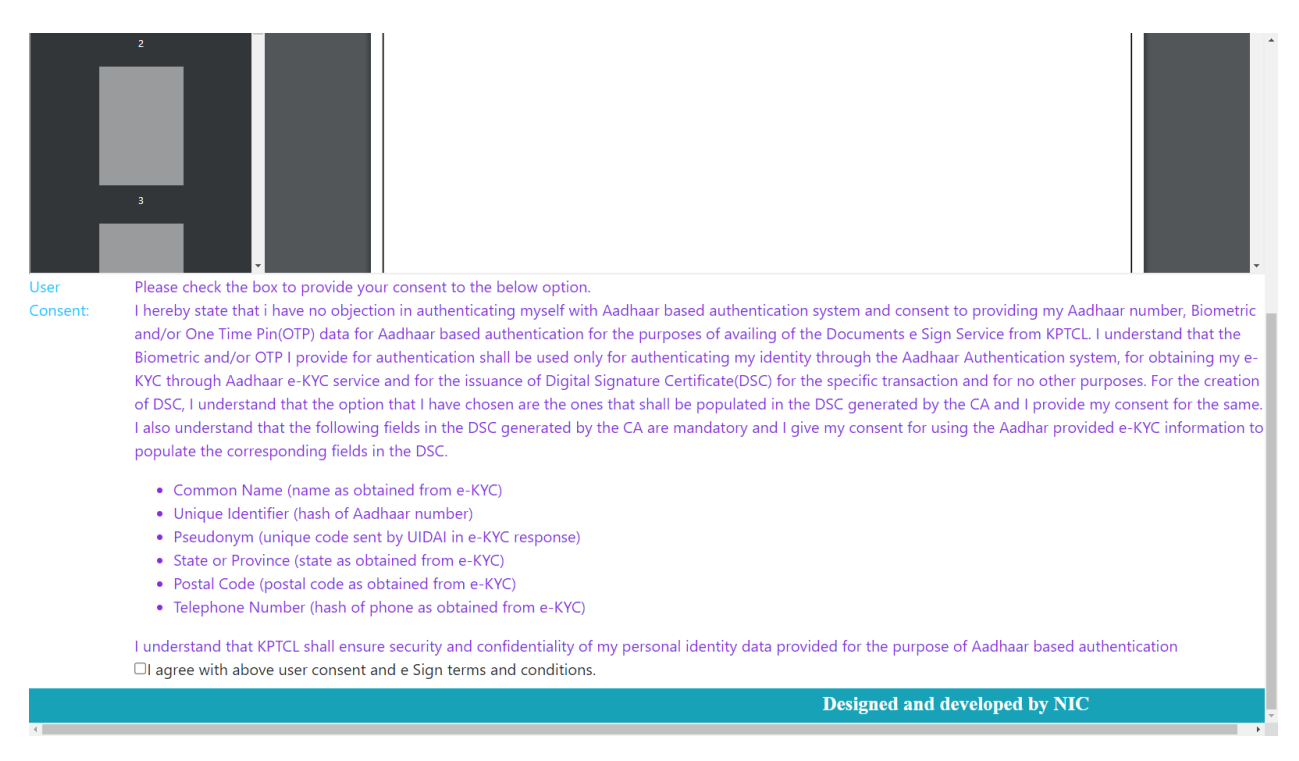

Once the agreement checkbox is clicked, page will redirect to e-sign page as shown in the following image

| M URL of the Women and Child Det 🗙                                                                                        | 🗴 📝 C-DAC's eSign Service                                                                            | × 🕒 WhatsApp 🛛 🗙                            | New Tab                           | ×   +                              |   | ~ - 0 ×     |
|----------------------------------------------------------------------------------------------------|----------------------------------------------------------------------------------------------------|---------------------------------------------|-----------------------------------|------------------------------------|---|-------------|
| $\leftrightarrow$ $\rightarrow$ C $\blacksquare$ esignservice.cd                                                          | dac.in/esign2.1/OTP                                                                                  |                                             |                                   |                                    |   | • 🖻 🖈 🔲 🕑 🗄 |
| Beginner-Guide-To G Google                                                                                                | emar                                                                                                 | .uidai.gov.in/d 💿 ChatGPT 🌀 Free Grammar    | Chec 🚾 Eman M Gmail I             | G Gmail                            |   |             |
|                                                                                                    | with set<br>with set<br>Ministry of Electronics and<br>Information Technology<br>Government of India | ĺ                                           | Digital India<br>Power To Empower |                                    |   | _           |
|                                                                                                    |                                                                                                    | You are currently using C-DAC eSign Service | and have been redirected from     | Center for e-Governance, Karnataka |   |             |
|                                                                                                    |                                                                                                    | C Hat                                       | stakshar                          |                                    |   |             |
|                                                                                                    |                                                                                                    | CDAC's o Sign Service                       | 's eSign Service                  |                                    |   |             |
|                                                                                                    |                                                                                                    | CDAC's e-sign service                       |                                   |                                    |   |             |
|                                                                                                    |                                                                                                    | View Document Information                   |                                   |                                    |   |             |
|                                                                                                    |                                                                                                    | Aadhaar Number O Virtual ID O UID To        | oken                              | Get Virtual ID                     |   |             |
|                                                                                                    |                                                                                                    | •••••                                       |                                   | ₹b                                 |   |             |
|                                                                                                    |                                                                                                    | O Aadhaar TOTP   Aadhaar OTP                |                                   | How to generate TOTP?              |   |             |
|                                                                                                    |                                                                                                    | A Enter Your Aadhaar OTP                    |                                   |                                    |   |             |
|                                                                                                    |                                                                                                    |                                             |                                   |                                    |   |             |
|                                                                                                    |                                                                                                    | Get OTP Cancel                              |                                   |                                    |   |             |
|                                                                                                    |                                                                                                    |                                             |                                   |                                    |   |             |
|                                                                                                    |                                                                                                    |                                             |                                   |                                    |   |             |
|                                                                                                    |                                                                                                    |                                             |                                   |                                    |   |             |
|                                                                                                    |                                                                                                    |                                             |                                   |                                    |   |             |
| © 2022 C-DAC. All rights reserved   Website owned and maintained by: Centre for Development of Advanced Computing (C-DAC) |                                                                                                    |                                             |                                   |                                    |   |             |
| 37*C                                                                                                    |                                                                                                    |                                             | 🛯 🐂 📩 🕄                           | o 📖 🙍                              | ~ |             |

Do the e-sign process as per the esignservice.

After esign done successfully. Signed pdf will be generated; candidates can download the signed application by clicking the link from the home page **Print Application**.

After entering the Authentication details click on submit button, the following page shall appear.

| Women and Child Development<br>ಮಹಿಳಾ ಮತ್ತು ಮಕ್ಕಳ ಅಭಿವೃದ್ಧಿ | National<br>Informatics<br>Centre |  |  |
|------------------------------------------------------------|-----------------------------------|--|--|
| Click here to download signed pdf.                         |                                   |  |  |
| Designed and develo                                        | Designed and developed by NIC     |  |  |